## **Remapping a Microstation J Design File to a v8 Design File**

1- Open the existing Microstation J Design File, when prompted choose: *upgrade to V8 format* 

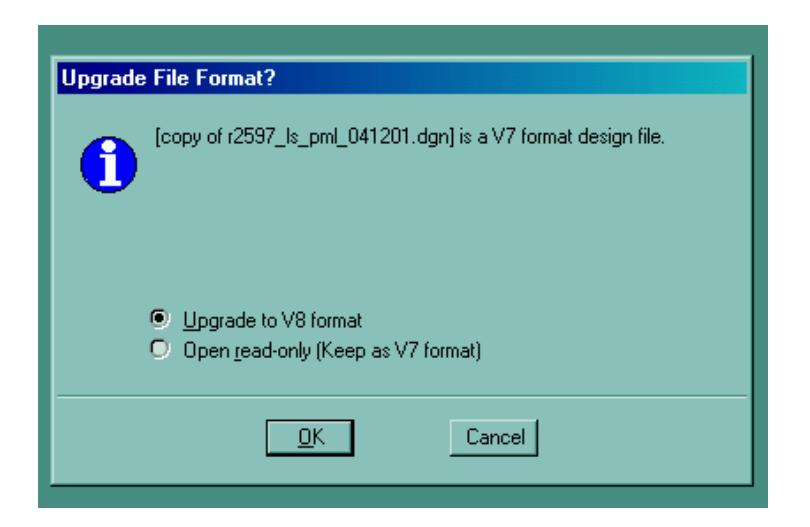

2- Review Current Levels (Old\_Levels) that have information on them:

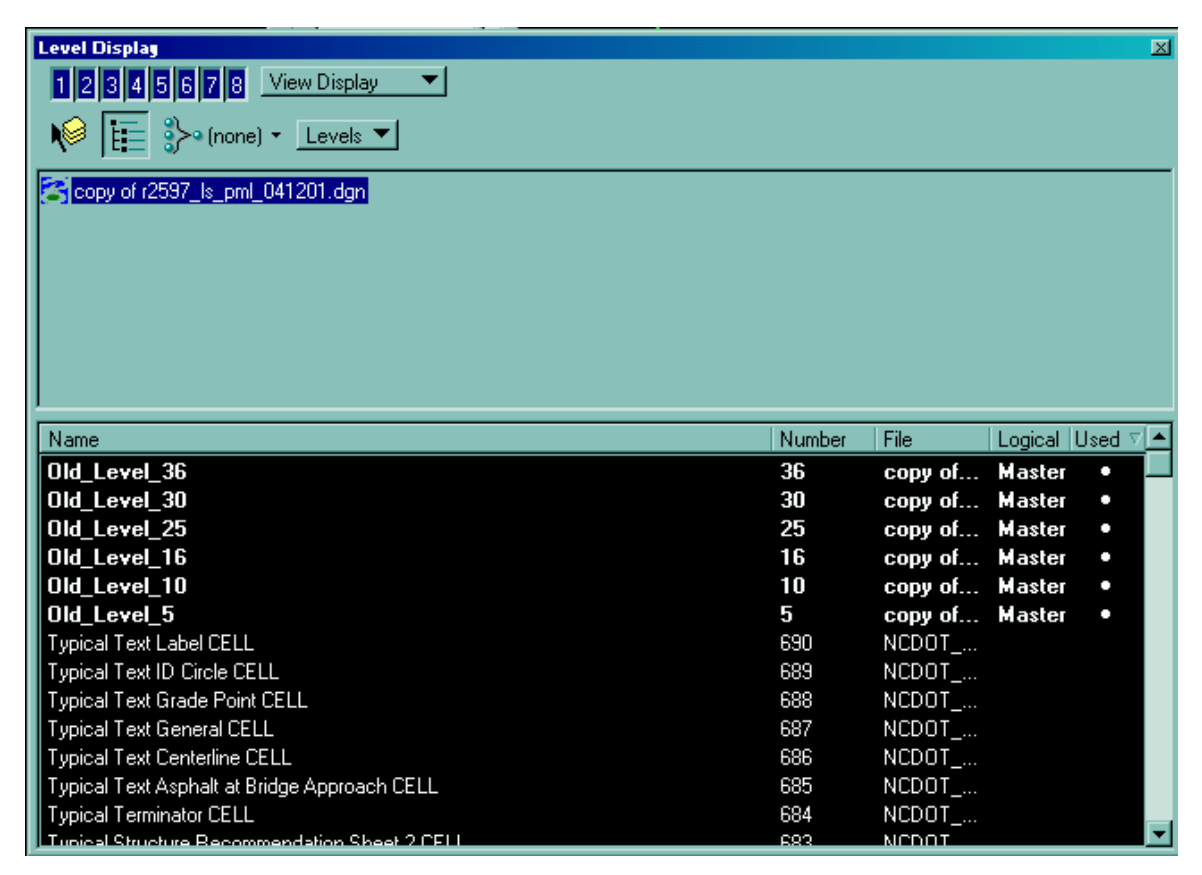

3- Load NCRemap from MDL Applications and Set Scale:

| MDL                                                                                                    |                                                     |
|----------------------------------------------------------------------------------------------------|-----------------------------------------------------|
| Loaded Applications                                                                                                    |                                                     |
| CKWOSP<br>COGOPREF<br>DTMIC<br>GPKCOREROAD<br>GPKGALSERVER                                                                                                | <u>D</u> etail<br><u>U</u> nload<br><u>K</u> ey-ins |
| Available Applications<br>Task ID Filename<br>MERGE merge.ma<br>MRCHECKER MrChecker.ma<br>NCDOT_SETS(NCDOT_SetSca<br>NCMAP ncmap.ma<br>NCREMAP NCRemap.ma | Load<br>Browse                                      |

4- Choose the appropriate \*.CSV file for the Design File that is being remapped:

Combined\_V8\_Remapper\_Version1.csv – all files that are not alignments Existing Alignment\_V8\_Remapper\_Version1.csv – Existing Alignment files Baseline\_V8\_Remapper\_Version1.csv – Baseline Alignment files Aln\_V8\_Remapper\_Version1.csv – Aln files

These files are located in the following directory:

| Open                                              |                                                                                                    |           | ?×             |
|---------------------------------------------------|----------------------------------------------------------------------------------------------------|-----------|----------------|
| Look in:                                          | 🔁 data 💽                                                                                                    | 🗢 🗈 💣 🎟 • |                |
| History<br>Desktop<br>My Documents<br>My Computer | <ul> <li>History</li> <li>Desktop</li> <li>My Documents</li> <li>My Computer</li> <li>3½ Floppy (A:)</li> <li>SYSTEM (C:)</li> <li>NCDOT_V8_WORKSPACE</li> <li>LOCATION_STDS</li> <li>Standards</li> <li>Standards</li> <li>SYSTEMAPPS (D:)</li> <li>Compact Disc (E:)</li> <li>Removable Disk (F:)</li> <li>Ls on 'ets-ccfs01' (S:)</li> </ul> |           |                |
| My Network P                                      | ♀ jmsmith\$ on 'ets-ccfs01' (U:)♀ Apps on 'ets-ccfs01' (V:)♀ Pds on 'ets-ccfs01' (W:)♀ Pds on 'ets-ccfs01' (W:)                                                                                                    | 1.csv 💌   | Open<br>Cancel |

5- After Remapping is complete, Review information not remapped (Old\_Levels) and scan the new levels to make sure elements were placed correctly on those levels.

| Level Display          2345678       View Display         Image: Second state state st |        |         |         |        | × |
|----------------------------------------------------------------------------------------------------|--------|---------|---------|--------|---|
|                                                                                                    |        |         |         |        |   |
| Name                                                                                                    | Number | File    | Logical | Used ⊽ |   |
| Old_Level_36                                                                                                    | 36     | copy of | Master  | •      |   |
| Old_Level_30                                                                                                    | 30     | copy of | Master  | •      |   |
| Old_Level_25                                                                                                    | 25     | copy of | Master  | •      |   |
| Old_Level_16                                                                                                    | 16     | copy of | Master  | •      |   |
| Exist Utilities Sanitary Sewer Clean-Out CELL                                                                                                    | 19406  | copy of | Master  | •      |   |
| Exist Structure Major Deck Tunnel Box Culvert                                                                                                    | 18544  | copy of | Master  | •      |   |
| Exist Structure Major Bridge WW                                                                                                    | 18537  | copy of | Master  | •      |   |
| Exist Hydro Stream or Body of Water                                                                                                    | 18238  | copy of | Master  | •      |   |
| Exist Hydro Stream Flow Arrow CELL                                                                                                    | 18237  | copy of | Master  | •      |   |
| Typical Text Label CELL                                                                                                    | 690    | NCDOT   |         |        |   |
| Typical Text ID Circle CELL                                                                                                    | 689    | NCDOT   |         |        |   |
| Typical Text Grade Point CELL                                                                                                    | 688    | NCDOT   |         |        |   |
| Typical Text General CELL                                                                                                    | 687    | NCDOT   |         |        |   |
| Tunical Text Centerline CELL                                                                                                    | 383    | NCDOT   |         |        |   |

If information on the Old\_Levels is text (Inverts, Descriptions, etc.) leave it – refer to rules for remapping.

If information on the Old\_Levels are catch basins, drop inlets, junction box, or an element that has the wrong attributes, move it to the appropriate level.

6- Remember the NCRemap is not going to remap everything correctly all the time, because of elements being moved to be included in the dtl file, edits made to elements with wrong feature codes without reprocessing the raw data file, etc. Each remapped file will have to be reviewed to make sure elements are moved correctly to new levels and that no elements were left on the Old\_Levels.